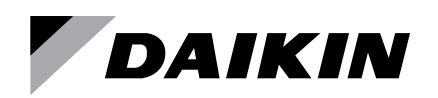

### **Installation and Maintenance**

IM 917-4

Group: Controls Part Number: IM 917 Date: January 2021

## BACnet<sup>®</sup> MS/TP Communication Module for MicroTech<sup>®</sup> III and MicroTech 4 Unit Controllers Applied Rooftop Systems and Self-Contained Units

Models: DPS, DPH, MPS, RAH, RCE, RCS, RDE, RDS, RDT, RFS, RPE, RPS, SWP and SWT

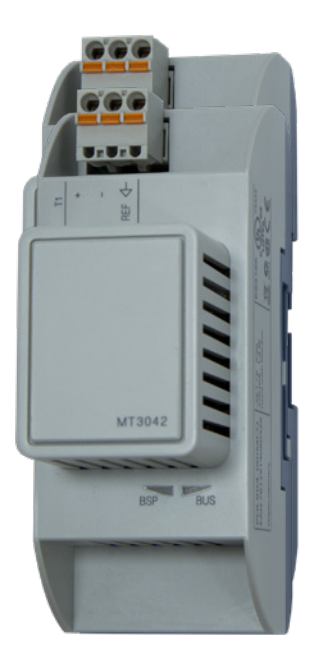

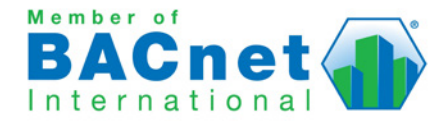

This manual provides instructions for installing or replacing the BACnet communication module on a MicroTech 4 (Rebel Applied) or MicroTech III (Rooftop Applied Systems, Self-Contained Unit and Maverick II models) Commercial Packaged Rooftop System unit controller. It describes how to set up the unit controller for network communication and troubleshoot common network communications issues.

This document is intended for service technicians or other qualified personnel. It is assumed that users are familiar with standard BACnet terminology and concepts. For technical support, contact the Daikin Applied Controls Support Group at 866-462-7829.

#### $\Lambda$ NOTICE

This equipment generates, uses and can radiate radio frequency energy and, if not installed and used in accordance with this instruction manual, may cause interference to radio communications. It has been tested and found to comply with the limits for a Class A digital device, pursuant to part 15 of the FCC rules. These limits are designed to provide reasonable protection against harmful interference when the equipment is operated in a commercial environment. Operation of this equipment in a residential area is likely to cause harmful interference in which case the user will be required to correct the interference at his or her own expense. Daikin disclaims any liability resulting from any interference or for the correction thereof.

### **Hazardous Information Messages**

#### 

Cautions indicate potentially hazardous situations, which can result in personal injury or equipment damage if not avoided.

#### 🖄 WARNING

Warnings indicate potentially hazardous situations, which can result in property damage, severe personal injury, or death if not avoided.

#### \land DANGER

Dangers indicate a hazardous electrical situation which will result in death or serious injury if not avoided.

#### 

Notices give important information concerning a process, procedure, special handling or equipment attributes.

### **Revision History**

| IM 917   | October 2008  | Initial release                                                                                                    |
|----------|---------------|----------------------------------------------------------------------------------------------------|
| IM 917-1 | October 2009  | Added Maverick II (MPS) model. Updated keypad display navigation menu per global standards.                                                                                                    |
| IM 917-2 | August 2010   | Removed note about crossover cable on<br>p.10. Updated BSP v1.1.30s reference in<br>Table 1.                                                                                                    |
| IM 917-2 | March 2012    | Updated Daikin logo and references. Added<br>Rebel to cover. Removed NC Dev3 and<br>RcvHrtBt from the Network Configuration<br>Menu table these are no longer used.<br>Added AHU Loc/Net, Comm Status and<br>RstOutOfSrvc to the Network Configuration<br>Menu table. Changed BACnet BSP Initial<br>Value in the Network Configuration Menu<br>table to 9.26 |
| IM 917-3 | December 2019 | Rebranded layout. Added MicroTech 4<br>Rebel Applied, Spec table and new images.<br>Modified Service Information troubleshooting<br>steps, added Notice about wiring and<br>termination resistor consistency with EIA-<br>485 and BACnet Standard guidelines and<br>modified Service Information section.                                                    |
| IM 917-4 | January 2021  | Fixed incorrect Rebel Applied OM number<br>in Referemce Documents table and cross<br>referrences used in the IM.                                                                                                    |

### **Reference Documents**

| Number                      | Company                                                                                      | Title                                                                                                    | Source                                      |
|-----------------------------|----------------------------------------------------------------------------------------------|----------------------------------------------------------------------------------------------------|---------------------------------------------|
| ANSI/<br>ASHRAE<br>135-2001 | American<br>Society of<br>Heating,<br>Refrigerating<br>and Air-<br>Conditioning<br>Engineers | BACnet, a Data<br>Communication Protocol<br>for Building Automation<br>and Control Networks                                     | www.ashrae.org                              |
| OM 1288                     |                                                                                              | MicroTech 4 Rebel<br>Applied™ Unit Controller<br>Operation Manual                                                               |                                             |
| OM 920                      |                                                                                              | MicroTech III Unit<br>Controller Operation<br>Manual for Applied<br>Rooftop and Self-<br>Contained Systems                      |                                             |
| ED 19117                    | Daikin Applied                                                                               | MicroTech 4 Rebel<br>Applied Unit Controller<br>Network Integration<br>Guide, BACnet and<br>LONWORKS Networks                   | <u>www.</u><br>DaikinApplied.<br><u>com</u> |
| ED 15112                    |                                                                                              | MicroTech III Rooftop<br>and Self Contained<br>Unit Controller Network<br>Integration Guide,<br>BACnet and LONWORKS<br>Networks |                                             |

### **Limited Warranty**

Consult your local Daikin Representative for warranty details. To find your local Daikin Representative, go to www.DaikinApplied.com.

Copyright ©2021 Daikin Applied Americas, Minneapolis MN. All rights reserved throughout the world.Daikin reserves the right to change any information contained herein without prior notice. The user is responsible for determining whether this software is appropriate for his or her application.

Image The following are tradenames or registered trademarks of their respective companies. BACnet from the American Society of Heating, Refrigerating and Air-Conditioning Engineers, Inc; Windows from Microsoft Corporation; Daikin, Maverick II, Rebel, and MicroTech from Daikin Applied Americas.

### Description

The BACnet communication module is a printed circuit board within a plastic enclosure. It connects directly to the left side of the unit controller or to an attached module, if one is present (Figure 1). The BACnet communication module has application software that enables the unit controller to pass parameters using the BACnet MS/TP protocol.

### Application

The BACnet communication module enables the unit controller to pass objects, events, and alarms using the BACnet MS/TP (EIA 485) data link layer. It enables the exchange of BACnet objects between the network and the unit controller. Refer to the MicroTech 4 Rebel Applied or MicroTech III Applied Air Handling Unit Controller operation manual for unit controller display menu details. The Reference Documents section provides literature numbers and locations.

### **Specifications**

| General                    |                                                         |                                  |  |
|----------------------------|---------------------------------------------------------|----------------------------------|--|
| Dimensions                 | W x H x D: 1.77 x 4.33 x 2                              | 2.95 in (45 x 110 x 75 mm)       |  |
| Weight                     | 3.5 oz (98 g)                                           |                                  |  |
| Matadal                    | Base - plastic, pigeon-blu                              | e                                |  |
| Material                   | Housing - plastic, light-gra                            | ау                               |  |
| Operating                  |                                                         |                                  |  |
| Temperature                | -40 - 158°F (-40 - 70°C)                                |                                  |  |
| Humidity                   | <90% RH                                                 |                                  |  |
| Atmospheric pressure       | Min. 10 psi (70kPa), corre<br>(3,000 m) above sea leve  | esponding to max. 9,842 ft       |  |
| Storage and Transportation | on                                                      |                                  |  |
| Temperature                | -40 - 158°F (-40 - 70°C)                                |                                  |  |
| Humidity                   | <95% RH                                                 |                                  |  |
| Atmospheric pressure       | Min. 3.77 psi (26 kPa), cc<br>ft (10,000 m) above sea l | prresponding to max. 32,808 evel |  |
| Electrical                 |                                                         |                                  |  |
| Power                      | DC 5 V (+5% / -5%) bus                                  | connector, max. 270 mA           |  |
| Natural, apple             | RS-485 (ANSI/EIA-485)                                   |                                  |  |
| INELWOIK CADIE             | 3-wire twisted pair, shield                             | ed                               |  |
|                            | Galvanically isolated                                   |                                  |  |
| Bus connection/            | A+, B-, REF (3 wires)                                   |                                  |  |
| Transceiver                | Isolated transceiver with f                             | ail-safe circuitry               |  |
|                            | 1/8 Unit load                                           |                                  |  |
| Bus termination            | 680 Ω / 120 Ω +1 nF / 680                               | 0 Ω (switch by software)         |  |
| Additional Components      |                                                         |                                  |  |
| Board-to-board connecto    | r 10-pin plug between com                               | m module and unit controller     |  |
| BACnet connector           | RS-485 connection plug,                                 | 3-pin spring cage top entry      |  |
| Agency Listings            |                                                         |                                  |  |
| US                         | UL916, UL873                                            |                                  |  |
| Canada                     | CSA C22.2M205                                           |                                  |  |
| Europe                     | EMC directive                                           | 2004/108/EC                      |  |
|                            | Low-voltage directive                                   | 2006/95/EC Listings              |  |
| RoHS directive             | 2002/95/EC                                              |                                  |  |

### **Component Data**

Figure 1: BACnet Communication Module Attached to the Unit Controller

| MT3042 | Main Menu 1Q<br>inter Passonne<br>Unit Status<br>Offslinit Switch<br>Active Setpt= 42.0'F |
|--------|-------------------------------------------------------------------------------------------|
|        |                                                                                           |

Figure 2 shows the location of the major components of the BACnet communication module.

#### Figure 2: BACnet Communication Module Components

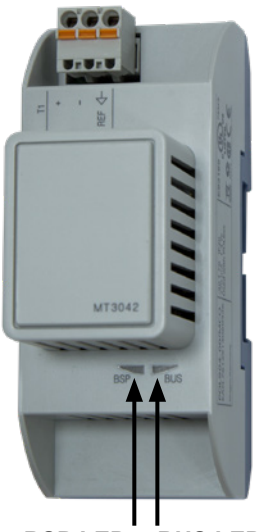

BSP LED BUS LED

### Light Emitting Diodes (LEDs)

The BACnet communication module has a BSP LED and a BUS LED to indicate communication activity and status of the BACnet communication module. These indicators are visible when the communication module is connected to the unit controller and the unit is powered on (Figure 2).

### BSP LED

The BSP LED indicates the communication state between the BACnet communication module and the unit controller. The table below describes the status of the BSP LED.

#### Table 1: BSP LED Color Definitions

| BSP LED Color                     | Meaning                                                                                                    |
|-----------------------------------|----------------------------------------------------------------------------------------------------|
| Flashing between<br>red and green | Board Support Package (BSP) upgrade in progress.                                                                              |
| Green                             | Communication is established between the communication module and the unit controller.                                        |
| Yellow                            | The communication module is capable of<br>communicating to the unit controller. However,<br>communication is not established. |
| Red flashing with 2Hz             | Red flashing with 2Hz = Software error. <sup>1</sup>                                                                          |
| Red                               | Hardware error. <sup>1</sup>                                                                                                  |

1 In the event that this should occur, cycle power to the unit controller to attempt to clear the problem. Contact the Controls Customer Support Group at 866-462-7829 for additional assistance if necessary.

### BUS LED

The BUS LED indicates the communication status between the BACnet communication module and the BACnet MS/TP network. The table below describes the status of the BUS LED.

#### Table 2: BUS LED Color Definitions

| BUS LED Color   | Meaning                                                             |
|-----------------|---------------------------------------------------------------------|
| Green           | The unit controller is capable of communicating to the network.     |
| Red             | The unit controller is not capable of communicating to the network. |
| Orange / Yellow | Communication module is initializing.                               |

### **BACnet Network Connector**

An RS485 connector connects the BACnet communication module to the MS/TP Network and has three pins: + , -, and Ref (Figure 3).

#### Figure 3: Connector Locations

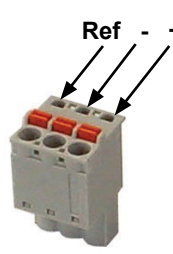

### **Board-To-Board Connector**

The board-to-board connector connects the unit controller to the BACnet communication module (Figure 3 and Figure 4).

#### Figure 4: Communication Module and Knockout

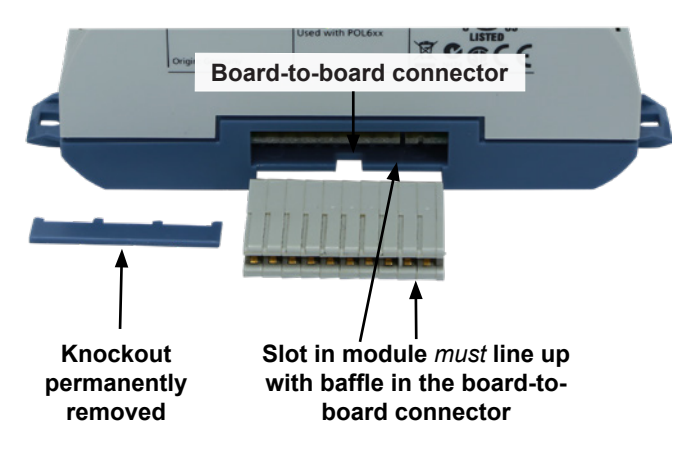

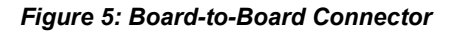

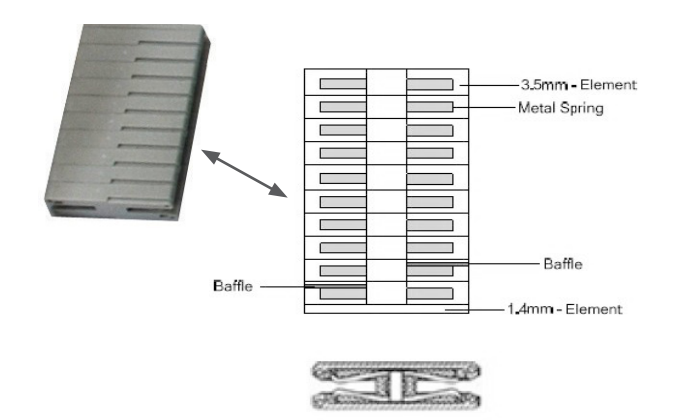

#### .

**EIA-485** 

The BACnet MS/TP protocol uses EIA-485 (RS-485) as the physical layer standard for data transmission. When equipped with an optional BACnet MS/TP communication module, the unit controller uses the BACnet MS/TP protocol over an RS-485 standard for communicating with third party devices.

 $/\mathrm{\hat{i}}$  NOTICE

### Installation and Mounting

This section describes how to field install a new BACnet communication module or replace an existing module on the unit controller.

#### 

Electrostatic discharge hazard. Can cause equipment damage.

This equipment contains sensitive electronic components that may be damaged by electrostatic discharge from your hands. Before you handle a communications module, you need to touch a grounded object, such as the metal enclosure, in order to discharge the electrostatic potential in your body.

#### A DANGER

Electric shock hazard. Can cause personal injury or equipment damage.

This equipment must be properly grounded. Connections and service to the unit controller must be performed only by personnel knowledgeable in the operation of the equipment being controlled.

### **Field Installation Kit**

The following is the list of items included in the field-installed kit:

- The BACnet MS/TP communication module
- · Board-to-board connector (separate)
- Network connector (attached to module)

Refer to the Parts section for replacement information.

### Installing a new Communication Module

Follow these steps to install a BACnet communication module on the unit controller. The BACnet communication module can be connected directly to the unit controller itself or to an existing module, if present.

- **NOTE:** There is a limit of three devices that can be attached to the left side of the unit controller.
  - 1. Set the "Control Mode = Off" from the main menu on the unit controller display menu. This must be done prior to installing a new communication module.
  - 2. Remove power from the unit controller.
  - 3. Carefully remove the blue plastic knockout strip on the far left end of the unit controller itself (or additional module, if present). Figure 4 shows the knockout strip after it has been removed from the unit controller.
- **NOTE:** To prevent damage to the unit controller, insert a small screwdriver or other tool to the tab on the bottom of the unit controller and pull the screwdriver away from the controller.
  - 4. Carefully remove the knockout on the far right side of the BACnet communication module.

 Insert the board-to-board connector into the BACnet communication module. Note that it only fits one way and that the baffles must line up with corresponding slots in BACnet communication module and the unit controller (Figure 5 and Figure 6).

#### Figure 6: BACnet Communication Module with Board-to-Board Connector Inserted

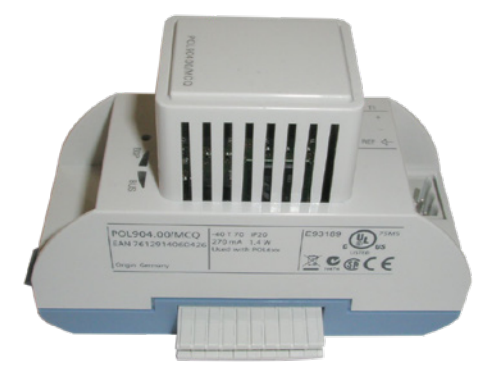

- Insert the other end of the board-to-board connector to the far left side of the unit controller or from an adjacent module, if present (Figure 1).
- Connect the BACnet communication module to the network by inserting a network cable into the communication module's network connector (Figure 3).
- **NOTE:** For optimal performance, the network cable shield should be continuous throughout the entire network and connected to earth ground at only one point. The BACnet MS/TP network should also be terminated at each end with a 120 ohm resistor between the + and terminals. This can be used as an alternative to setting the term resistor to Yes on the unit controller display menu (Table 3).
  - 8. Power up the unit controller.
  - 9. The unit controller automatically resets itself approximately 30 seconds after it is powered up. This reset is necessary so that the BACnet communication module is synchronized with the unit controller.

### **Replacing a Communication Module**

Follow these steps to remove and replace a BACnet communication module. Note that it may already be connected to either the unit controller or to an existing module.

- Set the "Control Mode = Off" from the main menu on the unit controller display menu. This must be done prior to removing and replacing an existing communication module.
- 2. Remove power from the unit controller.
- 3. Locate the BACnet communication module to the left of the unit controller (Figure 1).

- 4. Pull the network cable connector from the BACnet communication module.
- 5. Grasp the BACnet communication module and gently pull it from the unit controller (or from an adjacent module, if present).
- 6. Install the new BACnet communication module.
- 7. Insert the network cable connector into the BACnet communication module (see Figure 3 for location of network connector).
- **NOTE:** For optimal performance, the network cable shield should be continuous throughout the entire network and connected to earth ground at only one point. The BACnet MS/TP network should also be terminated at each end with a 120 ohm resistor between the + and - terminals. This can be used as an alternative to setting the term resistor to Yes on the unit controller display menu (Table 3).
- 8. Power up the unit controller.
- **NOTE:** The unit controller automatically resets itself approximately 30 seconds after it is powered up. This reset is necessary so that the BACnet communication module is synchronized with the unit controller.

### **Configuring the BACnet Communication Module**

The following section describes how to configure the BACnet MS/TP communication module for BAS network integration. Follow these instructions to set addressing parameters for the BACnet communication module using the unit controller display menu.

**NOTE:** Refer to MicroTech 4 Rebel Applied Unit Controller Operation Manual (OM 1288) or MicroTech III Applied Air Handling Unit Controller Operation Manual (OM 920) for default values and keypad operating instructions. Refer to the respective Unit Controller Integration Guide for all BACnet objects and other network communication information. See Reference Documents for literature descriptions and locations.

### **BACnet MS/TP Addressing**

The BACnet MS/TP Media Access Control (MAC) address is a one-octet address that must be set during the BACnet communication module configuration. The MAC address must be unique to the MS/TP network and be within the valid range of 0-127.

Additionally, there are certain parameters that must be set properly to verify communication between the unit controller and the MS/TP network. Table 3 provides details about these addressing parameters. See your system integrator for additional information regarding proper BACnet MS/TP addressing.

## Configure the Module using the Unit Controller Display Menu

- 1. Navigate to the Enter Password screen if you have not already entered a password. If you have entered a password, skip to step 3.
- 2. Enter Password: 6363.
- Navigate to the BMS Communications\BACnet MSTP Set-Up menu and change "ApplyMSTPChgs" from No to Yes.
- **NOTE:** The MS/TP Setup menu only appears if a BACnet communication module installed correctly. If the module is installed correctly and this menu still does not appear, cycle power to the unit controller and repeat the procedure from Step 3 above.
  - 4. Modify the parameters as shown in Table 3 as required.
  - 5. On the MSTP Set-Up menu, verify the settings of all parameters. This procedure may take a minute while the BACnet communication module powers up.

# Changing the MS/TP Data Transmission Rate

The options for baud rate (in bps) include: 9600, 19200, 38400, and 76800. The factory default baud rate is 38400 bps.

- 1. Navigate to the Enter Password screen if you have not already entered a password. If you have entered a password, skip to step 3.
- 2. Enter Password: 6363.
- 3. Navigate to the BMS Communications\BACnet MSTP Set-Up menu and change the baud rate to desired value.
- 4. From the BMS Communications\MSTP Set-Up menu, change "ApplyMSTPChgs" from No to Yes.

### **Configurable Parameters**

Table 3 defines the parameters that must be set using the unit controller display menu to enable network communication between the unit controller and the BAS. Change parameters as required for your network. Save the new settings by

navigating to the BMS Communications/Advanced Menus/ MSTP Set-Up page and changing "ApplyMSTPChgs" from No to Yes (see Step 4 from previous section).

#### Table 3: Network Configuration Menu

| Parameter                  | Value (Range)/Definition                                                                                                    | Initial Value/Note                                                                                                    |
|----------------------------|----------------------------------------------------------------------------------------------------|----------------------------------------------------------------------------------------------------|
| ApplyMSTPChgs              | No-Yes/Apply MSTP Changes. Setting this to yes will cycle power to the controller to allow the network setup changes to take place.                   | No                                                                                                    |
| Name                       | Up to a 17-character Device Object Name. Change this value as needed to match installation parameters.                                                | POL904_FF2BEE/This name must be unique throughout the entire<br>BACnet network. The last 6 characters of the default are the last 6 digits<br>of the MAC Address, which is printed on a label located on the left end<br>of the module. "Apply MSTP Change" must be activated for changes to<br>the Device Object Name to take effect. |
| Dev Instance               | 0-4194303/Device Instance of the BACnet communication module.                                                                                         | 368136/This must be unique throughout the entire BACnet network.                                                                                                    |
| MSTP Address <sup>1</sup>  | 0-127/ This is the MS/TP address of the BACnet communication module.                                                                                  | 18/ Each device on the BACnet network must have a unique MS/TP address.                                                                                                    |
| Baud Rate <sup>1</sup>     | 9600-19200-38400-76800/ Data transfer speed.                                                                                                    | 38400                                                                                                    |
| Max Master                 | 0-127/ This variable specifies the highest possible address for master. nodes and shall be less than or equal to 127.                                 | 127                                                                                                    |
| Max Info Frm               | 0-255/ This variable specifies the maximum number of information<br>frames the BACnet communication module may send before it must<br>pass the token. | 10                                                                                                    |
| Unit Support               | Off-On/Controls the type of units that are passed through BACnet (English or Metric).                                                                 | On/To set the unit for Metric, set Unit Support to Off. If Unit Support is On, they type of units will be set to the same units as the keypad.                                                                                                    |
| Term Resistor <sup>1</sup> | No-Yes                                                                                                    | No                                                                                                    |
| NC Dev1                    | 0-4194303/Alarm Recipient Device 1                                                                                                    | 0 (no device)/This is the device instance of the BACnet workstation or device that will receive the alarm notification. Use this in place of the Recipient List in the Notification Class.                                                                                                    |
| NC Dev2                    | 0-4194303/Alarm Recipient Device 2                                                                                                    | 0 (no device)/This is the device instance of the BACnet workstation or device that will receive the alarm notification. Use this in place of the Recipient List in the Notification Class.                                                                                                    |
| AHU Loc/Net                | Local-Network                                                                                                    | Network                                                                                                    |
| Comm Status                | Ok, Hardware, Init, Memory, ID, COVReg, Other/Indicates the status of the BACnet module.                                                              |                                                                                                    |
| RstOutOfSrvc               | Done, False, True/Reset Out of Service will set the value of the Out of Service Property for setpoints.                                               | Done                                                                                                    |
| BACnetBSP                  | Basic Support Package Version                                                                                                    | Varies                                                                                                    |

1 Parameter only available via the keypad/display; designates the location of the unit on the network.

**NOTE:** A physical 120 ohm terminating resistor may used as an alternative to setting the term resistor to "Yes" on the unit controller display menu.

If unit controller application software requires updating, the network configuration parameters revert to their default values. Please contact the Applied Air Handling Customer Support Group at 763-553-5330 for assistance with upgrading unit controller application software.

### Troubleshooting

Follow these procedures if you can control the unit controller from the display menu, but unable to communicate with the unit via the network.

### Compatibility

 $\rightarrow$  Verify that the correct unit software application version and communication module BSP versions are installed and functioning properly.

#### Network Wiring and Communication

 $\rightarrow\,$  Check for loose connections and that devices are plugged in properly.

 $\rightarrow\,$  Confirm that the link light for each device's connector is on, which indicates that information is capable of being sent and received.

 $\rightarrow\,$  Check that the MS/TP network is wired as a true daisy chain.

 $\rightarrow\,$  Verify if there are any 3-wire (plus shield) devices on this network.

 $\rightarrow\,$  Confirm the shield is continuous throughout the entire MS/TP trunk and grounded at only one point.

 $\rightarrow\,$  Confirm that the shield is continuous throughout the entire MS/TP trunk.

→ Confirm if the network has an IP to MS/TP router.

#### **Network Parameters**

 $\rightarrow\,$  Verify that the MicroTech unit controller's baud rate setting matches the network baud rate.

 $\rightarrow\,$  Make sure there are no duplicate devices on the network (Device Name and Device ID, for example).

 $\rightarrow$  Verify the Max Masters is set correctly (as shown in Table 3) and that all devices have the same value.

 $\rightarrow$  Be aware that cycling power to the unit controller before setting "Apply Changes = Yes" deletes the desired changes.

 $\rightarrow$  Be aware that setting "Apply Changes = Yes" is required whenever changes are made to the unit controller BACnet Setup menu. This causes the unit controller to reboot.

### Parts

#### Table 4: Replacement Kit

| Description                                                                                                    | Part Number |
|----------------------------------------------------------------------------------------------------|-------------|
| MicroTech III Applied Rooftop/MicroTech 4 Rebel Applied<br>BACnet MS/TP Communication Module Kit. Kit includes<br>communication module, board-to-board connector, and<br>Installation Manual | 090016710   |

### **Technical Support**

Contact the Daikin Applied Controls Customer Support Group at 866-462-7829 for additional assistance, if necessary.

Refer to the appropriate Unit Controller Operation Manual for additional information about using the unit controller display menu options for setting unit parameters and modifying unit setpoints. Also refer to the respective Unit Controller Integration Guide for all BACnet objects and other network communication information. See Reference Documents for literature descriptions and locations.

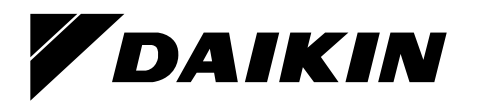

### Daikin Applied Training and Development

Now that you have made an investment in modern, efficient Daikin equipment, its care should be a high priority. For training information on all Daikin HVAC products, please visit us at www.DaikinApplied.com and click on Training, or call 540-248-9646 and ask for the Training Department.

#### Warranty

All Daikin equipment is sold pursuant to its standard terms and conditions of sale, including Limited Product Warranty. Consult your local Daikin Applied Representative for warranty details. To find your local Daikin Applied Representative, go to www.DaikinApplied.com.

#### Aftermarket Services

To find your local parts office, visit www.DaikinApplied.com or call 800-37PARTS (800-377-2787). To find your local service office, visit www.DaikinApplied.com or call 800-432-1342.

This document contains the most current product information as of this printing. For the most up-to-date product information, please go to www.DaikinApplied.com.

Products manufactured in an ISO Certified Facility.